| Cisa élcv<br>Canadian Longitudinal Study on Aging<br>Etude longitudinale canadienne sur le vieillissement | Titre :                       | Mesurer l'équilibre debout |                      |              |
|----------------------------------------------------------------------------------------------------|-------------------------------|----------------------------|----------------------|--------------|
|                                                                                                    | Date de la version :          | 20 août 2014               | Numéro du            | SOP_DCS_0023 |
|                                                                                                    | Date d'entrée<br>en vigueur : | 15 oct. 2014               | document :           |              |
| Site de collecte de données<br>(DCS)                                                                      | Version :                     | 2.1                        | Nombre de<br>pages : | 3            |

## 1.0 Objet

Le présent document a pour objet de définir une marche à suivre uniforme pour mesurer l'équilibre debout d'un participant.

### 2.0 Portée

Ce document doit être utilisé par le personnel du Site de collecte de données pour réaliser le test d'équilibre debout avec un participant.

### 3.0 Responsabilités

Le personnel du Site de collecte de données a la responsabilité de suivre la procédure décrite dans la version courante et validée du mode opératoire normalisé

4.0 Documents connexes

S. o.

5.0 Définitions

S. o.

6.0 Équipement S. 0.

### 7.0 fournitures

- Chronomètre;
- Zone où une marque a été faite à un mètre du mur.

# 8.0 Marche à suivre

## Contre-indications

• Le participant est incapable de se tenir debout sans aide (questionnaire sur les contre-indications).

**Important :** La position du participant est très importante afin que le test soit reproductible et qu'on puisse comparer les visites. Les étapes les plus importantes sont

indiquées avec l'icône suivante :

- **Étape 1 :** Dans Onyx, à l'onglet **Entrevue**, cherchez « Équilibre debout » dans la liste d'étapes, puis cliquez sur **Démarrer** dans cette rangée.
- Étape 2 : La fenêtre « Équilibre debout : Démarrer » s'ouvrira.

L'utilisation du genre masculin a été adoptée afin de faciliter la lecture et n'a aucune intention discriminatoire.

| SOP_DCS_0023 | V2.1 | Page 1 de 3 |
|--------------|------|-------------|
|              |      |             |

- Étape 3 : Scannez le code à barres représentant le numéro de l'entrevue, puis cliquez sur Continuer.
- **Étape 4 :** Le participant doit enlever ses chaussures pour faire le test.
- **Étape 5 :** L'employé du Site de collecte de données doit :  $\rightarrow$  Expliquer la procédure à suivre au participant.
  - → Faire une démonstration du test en quelques secondes seulement, en se tenant sur un pied, la jambe dominante levée jusqu'au mollet.
  - → Dire au participant de garder la jambe levée le plus longtemps possible.

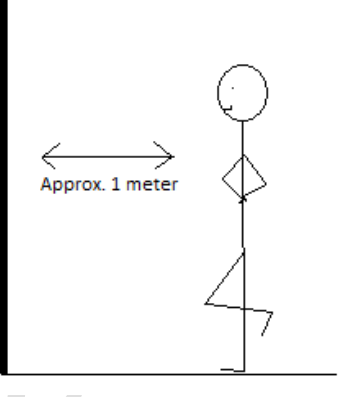

- → Rappeler au participant qu'il doit lever la jambe jusqu'au mollet, en pliant le genou pour soulever le pied pendant qu'il place ses mains sur ses hanches (voir le dessin).
- → Cliquer sur Suivant dans Onyx.
- **Étape 6 :** Permettez au participant de se pratiquer. Lorsqu'il est prêt, demandez au participant de se tenir à un mètre du mur (au moins la longueur d'un bras), face à celui-ci.
- Étape 7 : Démarrez le chronomètre lorsque le pied décolle du sol et <u>arrêtez-le lorsque le pied touche au plancher ou lorsque le participant perd l'équilibre ou touche le mur</u>. Dites au participant d'arrêter lorsqu'il atteint 60 secondes.
  REMARQUE : Arrêtez le chronomètre si le participant commence à sautiller.
- Étape 8 : Dans Onyx, inscrire si le test a été fait pour la jambe droite et notez le temps nécessaire pour faire le test (en secondes : millisecondes). Cliquez sur Suivant.
- Étape 9 : Refaire le test avec la jambe gauche. Inscrire le temps nécessaire pour faire le test (en secondes : millisecondes) dans Onyx. Cliquez sur **Suivant** dans Onyx.
- **Étape 10 : Inscrire** tout commentaire pertinent, s'il y a lieu. Cliquez sur **Suivant**, puis cliquez sur **Terminer** dans Onyx.
- Étape 11 : Indiquez dans le champ consacré aux commentaires dans Onyx toute raison qui aurait pu affecter ou influencer la prise de mesure. Assurez-vous que les commentaires ne contiennent aucune information personnelle qui pourrait permettre d'identifier le participant.

### Étape 12 : Cliquez sur Continuer pour retourner à la page de statut.

### 9.0 Documentation et formulaires

• CRF\_DCS\_0022 - Fiche d'observations : Équilibre debout

### 10.0 Références

- K1-CLSA-CoP- DCS Participant Flow; [updated 2010 Feb].
- Ávila-Funes JA, Gray-Donald K, Payette H. Association of nutritional risk and depressive symptoms with psychical performance in the elderly: The Quebec Longitudinal Study of Nutrition as a Determinant of Successful Aging (NuAge). J Am Coll Nutr. 2008; 27(4):492-8.

### Historique des révisions

| Numéro de la nouvelle                                                                                               | Date de la<br>révision                                    | Auteur de la révision           | Approbation du contenu |  |  |  |
|----------------------------------------------------------------------------------------------------|-----------------------------------------------------------|---------------------------------|------------------------|--|--|--|
| version                                                                                                    |                                                           |                                 |                        |  |  |  |
| 2.1                                                                                                    | 20 août 2014                                              | Lorraine Moss                   | Mark Oremus            |  |  |  |
| Résumé des modifications                                                                                            |                                                           |                                 |                        |  |  |  |
| Mise à jour du formatage.                                                                                           |                                                           |                                 |                        |  |  |  |
| Réécriture des sections « Portée », « Objet » et « Responsabilités » à des fins de mise à jour et de clarification. |                                                           |                                 |                        |  |  |  |
| Ajout des icônes « arrêt » afin de souligner un point important dans la section sur les                             |                                                           |                                 |                        |  |  |  |
| contre-indications, à l'étape 5 et à l'étape 7.                                                                     |                                                           |                                 |                        |  |  |  |
| Réécriture de l'étape 6, qui se lit maintenant comme suit : « Permettez au participant de se                        |                                                           |                                 |                        |  |  |  |
| pratiquer. Lorsqu'                                                                                                  | il est prêt, demand                                       | ez au participant de se tenir à | a un mètre du mur (au  |  |  |  |
| moins la longueur d'un bras), face à celui-ci. »                                                                    |                                                           |                                 |                        |  |  |  |
| Correction d'erreurs grammaticales et de traduction dans tout le document français.                                 |                                                           |                                 |                        |  |  |  |
| Numéro de la                                                                                                    | Date de la                                                | Auteur de la révision           | Approbation du contenu |  |  |  |
| nouvelle                                                                                                    | révision                                                  |                                 |                        |  |  |  |
| version                                                                                                    |                                                           |                                 |                        |  |  |  |
| 2.0                                                                                                    | 2 janvier 2013                                            | Lorraine Moss                   | Mark Oremus            |  |  |  |
| Résumé des modifications                                                                                            |                                                           |                                 |                        |  |  |  |
| Correction du non                                                                                                   | n et ajout du numé                                        | ro de la Fiche d'observations   | dans la section 7.0.   |  |  |  |
| Mise à jour du for                                                                                                  | matage pour se co                                         | nformer aux normes de l'ÉLC     | J                      |  |  |  |
| Réécriture de l'Étape 5, maintenant formatée sous forme de points                                                   |                                                           |                                 |                        |  |  |  |
| Réécriture de l'Étape 7, qui se lit maintenant comme suit: « Démarrez le chronomètre                                |                                                           |                                 |                        |  |  |  |
| lorsque le pied décolle du sol et arrêtez-le lorsque le pied touche au plancher ou lorsque le                       |                                                           |                                 |                        |  |  |  |
| participant perd l'équilibre et/ou touche le mur. Dites au participant d'arrêter lorsqu'il                          |                                                           |                                 |                        |  |  |  |
| atteint 60 secondes.                                                                                                |                                                           |                                 |                        |  |  |  |
| <b>NOTE</b> : Arrêtez le chronomètre si le participant commence à sautiller. »                                      |                                                           |                                 |                        |  |  |  |
| Réécriture de l'Etape 8, qui se lit maintenant comme suit : « Dans ONYX, inscrire si le test                        |                                                           |                                 |                        |  |  |  |
| a été fait pour la <b>jambe droite</b> et notez le temps nécessaire pour faire le test (en                          |                                                           |                                 |                        |  |  |  |
| secondes : millisecondes). Cliquez sur Suivant. »                                                                   |                                                           |                                 |                        |  |  |  |
| Réécriture de l'Etape 9, qui se lit maintenant comme suit : « Refaire le test avec la jambe                         |                                                           |                                 |                        |  |  |  |
| gauche. Inscrire le temps nécessaire pour faire le test (en secondes : millisecondes) dans                          |                                                           |                                 |                        |  |  |  |
| UNYX. Cliquez sur Sulvant dans UNYX. »                                                                              |                                                           |                                 |                        |  |  |  |
| Correction d'erreu                                                                                                  | Correction d'erreurs grammaticales dans tout le document. |                                 |                        |  |  |  |
| Correction d'erreurs de traduction dans tout le document.                                                           |                                                           |                                 |                        |  |  |  |